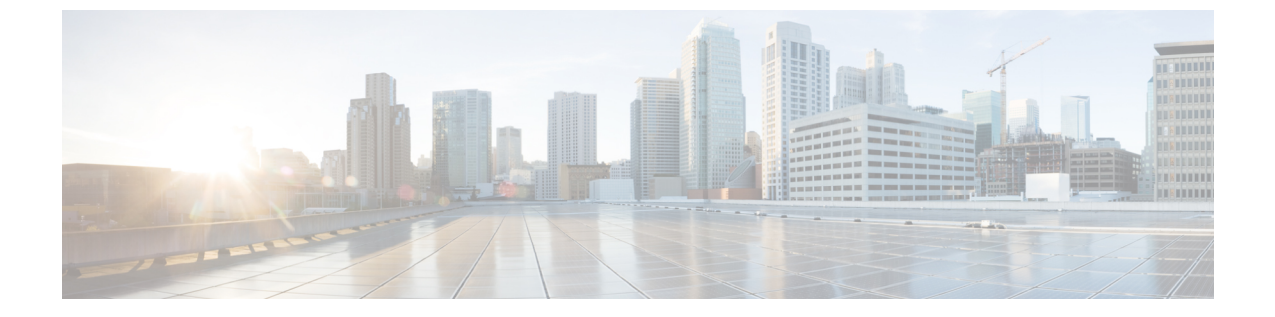

# アップグレード手順

ここでは、次の内容について説明します。

- プライマリスイッチでの vPC トポロジのアップグレード プロセス (1ページ)
- ・セカンダリスイッチでの vPC トポロジのアップグレード プロセス (2ページ)

### プライマリスイッチでのvPCトポロジのアップグレード プロセス

次のリストは、vPC トポロジのプライマリ スイッチでのアップグレード プロセスを要約した ものです。vPC以外のトポロジでのスイッチのアップグレードと異なるステップは太字で示し ています。

 (注) vPCトポロジでは、2台のピアスイッチを個別にアップグレードする必要があります。一方の ピアスイッチでアップグレードを実行しても、vPCピアスイッチは自動的に更新されません。

手順

- ステップ1 vPC プライマリ スイッチで install all コマンドを発行すると、インストールのアップグレード が開始されます。
- ステップ2 互換性チェックにより、アップグレードの影響が表示されます。
- ステップ3 アップグレードの影響に基づき、インストールが続行するか、停止します。
- ステップ4 両方の vPC ピア スイッチで設定がロックされます。
- ステップ5 現在の状態が保存されます。
- **ステップ6** システムが新しいイメージをアンロードして実行します。
- ステップ7 システム ソフトウェアとアプリケーションの再起動が正常に行われます。
- **ステップ8**新しいイメージでインストーラが再開されます。
- **ステップ9** FEX が順次アップグレードされます。

ステップ10 これでインストールが完了しました。

### 次のタスク

インストールが完了すると、vPC プライマリ スイッチと、プライマリ スイッチに接続された FEX がアップグレードされます。これで、シングルホーム FEX とデュアルホーム FEX が、 アップグレードされたソフトウェアを実行するようになりました。

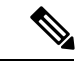

(注) デュアルホーム FEX は、異なる 2 つのバージョンの Cisco NX-OS ソフトウェアを実行する、 プライマリ スイッチとセカンダリ スイッチに接続されています。vPC プライマリ スイッチが アップグレードされたバージョンを実行し、vPC セカンダリスイッチが元のバージョンのソフ トウェアを実行します。

## セカンダリスイッチでのvPCトポロジのアップグレード プロセス

次のリストは、vPC トポロジのセカンダリ スイッチでのアップグレード プロセスを要約した ものです。vPC以外のトポロジでのスイッチのアップグレードと異なるステップは太字で示し ています。

#### 手順

- ステップ1 vPC セカンダリ スイッチで install all コマンドを発行すると、インストールのアップグレード が開始されます。
- ステップ2 互換性チェックにより、アップグレードの影響が表示されます。
- ステップ3 アップグレードの影響に基づき、インストールが続行するか、停止します。
- ステップ4 現在の状態が保存されます。
- **ステップ5** システムが新しいイメージをアンロードして実行します。
- **ステップ6** システム ソフトウェアとアプリケーションの再起動が正常に行われます。
- **ステップ1** 新しいイメージでインストーラが再開されます。
- ステップ8 FEX が順次アップグレードされます。アップグレードがシングルホーム FEX で完了したら、 デュアルホーム FEX で健全性チェックを実行します。

(注) デュアルホームFEXは、プライマリスイッチによってアップグレードされています。

#### ステップ9 プライマリ スイッチとセカンダリ スイッチでの設定のロックが解除されます。

**ステップ10** これでインストールが完了しました。